Acesse o seguinte endereço:

https://adm.blumenau.ufsc.br/ajusteMATRICULA/

Clique em Login.

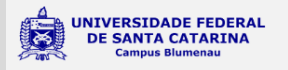

1

Ajuste de matrícula/quebra de requisito ONLINE

Faça login para acessar.

UNIVERSIDADE FEDERAL DE SANTA CATARINA Campus de Blumenau

Faça login no sistema através do seu IdUFSC, Matrícula, E-mail, CPF ou Passaporte.

| UNIVERSIDADE FEDERAL<br>DE SANTA CATARINA                     | Sistema de Autenticação Centralizad           |
|---------------------------------------------------------------|-----------------------------------------------|
| você esta aqui ► UFSC ► Autenticação ► Campus Blumenau        |                                               |
| to a martin                                                   | Acesso unificado                              |
| FIBN                                                          | idUFSC, Matrícula, E-mail, CPF, ou Passaporte |
|                                                               | Senha                                         |
| Setic-UFSC                                                    | Entrar Recuperar senha<br>Primeiro acesso     |
| Facilidades de uso                                            | Entrar com gov.br                             |
| Entre em vários sistemas UFSC se autenticando apenas uma vez. | Autentique-se com seu token                   |
|                                                               |                                               |

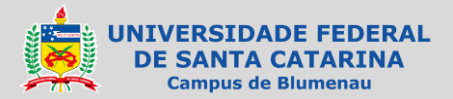

Clique na imagem do documento em branco (Nova requisição).

| UNIVERSIDADE FEDERAL<br>DE SANTA CATARINA<br>Campus Blumenau | Ajuste de r | /matrícula<br>ONL | /quebra de requisito<br>.INE |       | Cláudio de Mo   | claudio.morais@ | ufsc.br) Sair |
|--------------------------------------------------------------|-------------|-------------------|------------------------------|-------|-----------------|-----------------|---------------|
| * Duplo clique abre o item                                   | M           | 1inhas re         | quisições                    |       |                 | Ô               | =             |
| Registrado em 🔸 Tipo                                         | Disciplina  | Turma             | Docente                      | Curso | Nova requisição | Respondido      |               |
|                                                              |             |                   |                              |       |                 |                 |               |
|                                                              |             |                   |                              |       |                 |                 |               |
|                                                              |             |                   |                              |       |                 |                 |               |
|                                                              |             |                   |                              |       |                 |                 |               |

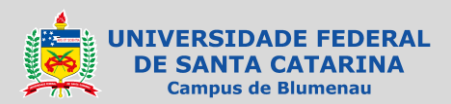

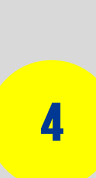

#### Quebra pré-requisito

Selecione o tipo de requisição:

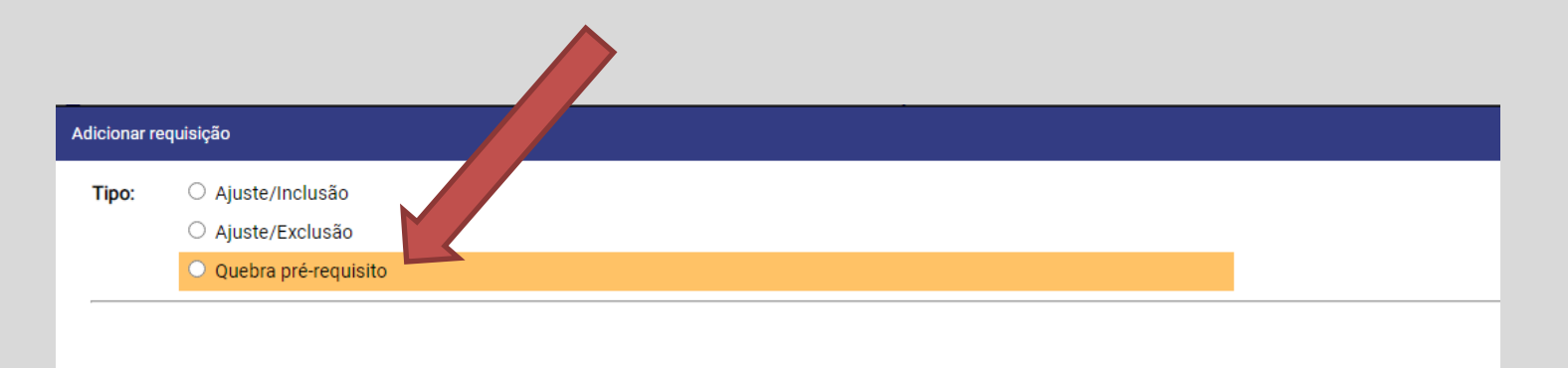

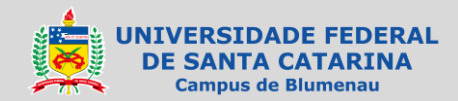

Preencha o nome da **disciplina** que deseja cursar, o respectivo **código**, **turma** (opcional) e **docente** (se houver).

Indique qual(is) o(s) **pré-requisito**(s) precisa(m) ser quebrado(s).

No campo **Motivo**, descreva a(s) razão(ões) que justificam, no seu caso em particular, o deferimento da quebra do pré-requisito a possibilitar a matrícula na disciplina pretendida.

| Adicionar r | equisição                           |    | [?] [X]  |
|-------------|-------------------------------------|----|----------|
| Tipo:       | O Ajuste/Inclusão                   |    |          |
|             | <ul> <li>Ajuste/Exclusão</li> </ul> |    |          |
|             | Quebra pré-requisi                  | to | <u>•</u> |
|             |                                     |    | •        |
|             | Disciplina:                         |    |          |
|             | Código disciplina:                  |    |          |
|             | Turma:                              |    |          |
|             | Docente:                            |    |          |
|             | Pré-requisito quebrar:              |    |          |
|             |                                     |    |          |
| Motivo:     | *                                   |    |          |
|             |                                     |    |          |
|             |                                     |    |          |
|             |                                     |    |          |
|             |                                     |    |          |
|             |                                     |    | J        |
|             |                                     |    |          |

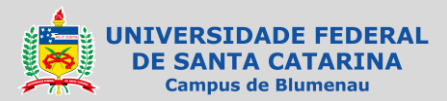

 Caso haja a necessidade do envio de algum documento informe na observação que encaminhará o documento por e-mail. Após a solicitação, digitalize-o e envie o e-mail para a coordenação do seu curso:

> automacao.bnu@contato.ufsc.br matematica.bnu@contato.ufsc.br materiais.bnu@contato.ufsc.br quimica.bnu@contato.ufsc.br textil.bnu@contato.ufsc.br

• Anexe o documento e identifique o assunto do e-mail da seguinte forma:

"Pedido de Quebra de pré-requisito para a disciplina XXXXX, código XXX, efetuado em XX/XX/2020".

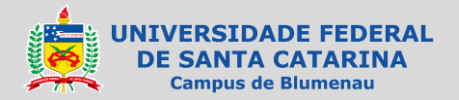

SECRETARIA ACADÊMICA — BLUMENAU@CONTATO.UFSC.BR

6

Após o preenchimento do dados solicitados, clique em Gravar.

| dicionar requisição     | [?] [ |
|-------------------------|-------|
| Fipo: O Ajuste/Inclusão |       |
| ○ Ajuste/Exclusão       |       |
| Quebra pré-requisito    |       |
|                         |       |
| Disciplina:             |       |
| Código disciplina:      |       |
| Turma:                  |       |
| Docente:                |       |
| Pré-requisito quebrar:  |       |
|                         |       |
|                         |       |
|                         |       |
|                         |       |

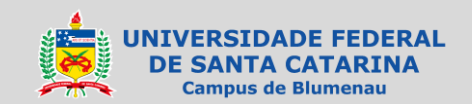

SECRETARIA ACADÊMICA — BLUMENAU@CONTATO.UFSC.BR

7

Aparecerá uma tela de informação.

Clique em **Sim** para continuar ou **Não** para retornar à tela anterior.

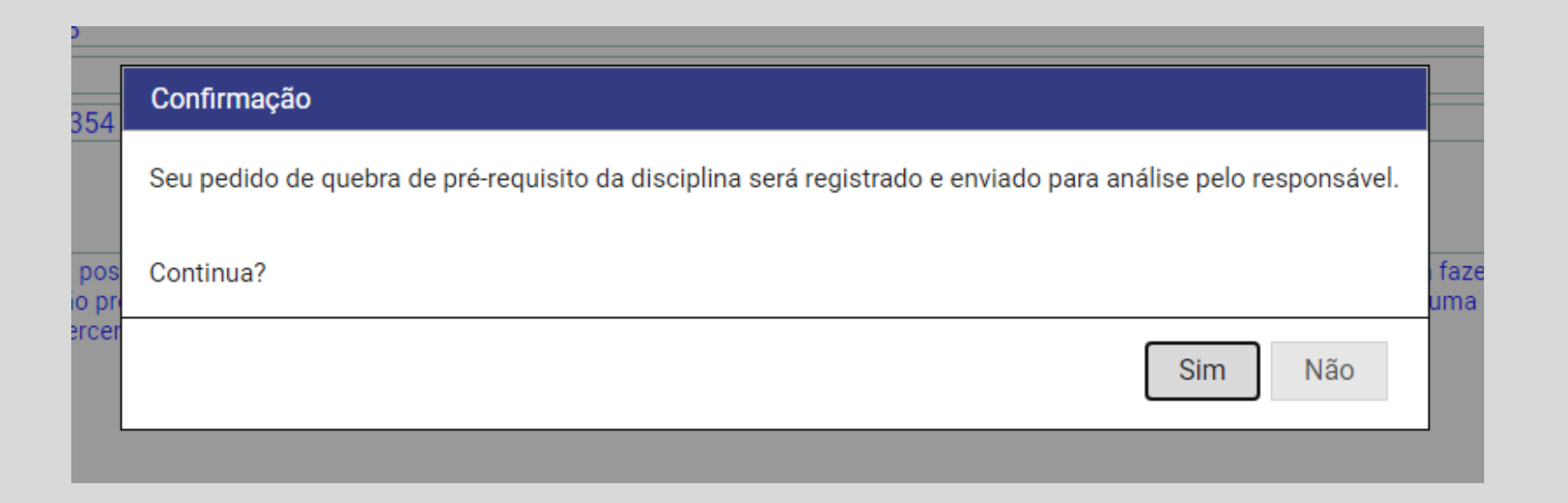

8

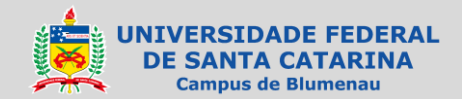

Aparecerá uma mensagem temporária informando que a requisição foi registrada.

| TIPO: O Ajuste/Inclusao                                                                                     |                                                                                                    |
|----------------------------------------------------------------------------------------------------|----------------------------------------------------------------------------------------------------|
| <ul> <li>Ajuste/Exclusão</li> </ul>                                                                         |                                                                                                    |
| Quebra pré-requis                                                                                           | ito                                                                                                    |
| Disciplina                                                                                                  | facta                                                                                                    |
| Código disciplina:                                                                                          | Ruit2008                                                                                                    |
| Turma:                                                                                                    | 02773                                                                                                    |
| Docente:                                                                                                    |                                                                                                    |
| Pré-requisito quebrar:                                                                                      | BLU4354                                                                                                    |
| Motivo: •<br>Solicito a quebra do pré-requisi<br>canceladas neste momento de<br>como funcionário em empresa | o acima posto que sem o seu deferimento não terei disciplinas a ser en cursadas uma vez que as disciplinas que preciso e poderia fazer foram todas<br>aulas não presenciais. Sei que sou capaz de me esforçar para contra der os ensinamentos e já tenho familiaridade com o tema uma vez que trabalhei<br>têxtil exercendo a função de XXXX tendo como atividades prince XXXX.                                   |
| Motivo: •<br>Solicito a quebra do pré-requisi<br>canceladas neste momento de<br>como funcionário em empresa | o acima posto que sem o seu deferimento não terei disciplinas a ser en cursadas uma vez que as disciplinas que preciso e poderia fazer foram todas<br>aulas não presenciais. Sei que sou capaz de me esforçar para contra der os ensinamentos e já tenho familiaridade com o tema uma vez que trabalhei<br>déxtil exercendo a função de XXXX tendo como atividades prince XXXX.                                   |
| Motivo:<br>Solicito a quebra do pré-requisi<br>canceladas neste momento de<br>como funcionário em empresa   | o acima posto que sem o seu deferimento não terei disciplinas a ser en cursadas uma vez que as disciplinas que preciso e poderia fazer foram todas<br>aulas não presenciais. Sei que sou capaz de me esforçar para contra der os ensinamentos e já tenho familiaridade com o tema uma vez que trabalhei<br>lèxtil exercendo a função de XXXX tendo como atividades prince XXXX.                                   |
| Motivo:  Solicito a quebra do pré-requisi canceladas neste momento de como funcionário em empresa           | o acima posto que sem o seu deferimento não terei disciplinas a ser en cursadas uma vez que as disciplinas que preciso e poderia fazer foram todas<br>aulas não presenciais. Sel que sou capaz de me esforçar para comparador de ros ensinamentos e já tenho familiaridade com o tema uma vez que trabalhei<br>téxtil exercendo a função de XXXX tendo como atividades prince XXXX.<br>Requisição foi registrada. |

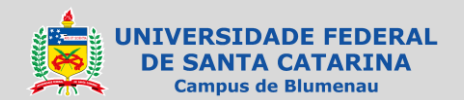

O sistema então retornará para a tela inicial (Minhas requisições).

A requisição de Quebra de pré-requisito aparecerá listada nesta tela.

Se desejar fazer mais de um pedido, clique no ícone do documento em branco (Nova requisição) e repita os passos anteriores.

| UNIVERSIDADE FEDERAL<br>DE SANTA CATARINA<br>Campus Blumenau | Ajuste de m | Ajuste de matrícula/quebra de requisito<br>ONLINE |            |       | Cláudio de Morais (claudio.morais@ufsc.br) |  |  |
|--------------------------------------------------------------|-------------|---------------------------------------------------|------------|-------|--------------------------------------------|--|--|
| * Duplo clique abre o item                                   | Mii         | nhas re                                           | equisições |       | ) 💼 🖹                                      |  |  |
| Registrado em 🔸 Tipo                                         | Disciplina  | Turma                                             | Docente    | Curso | Respondido                                 |  |  |
| 18/08/20 22:57 Quebra pré-req BLU2208, te                    | este        | 02773                                             | undefined  |       |                                            |  |  |

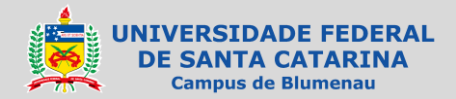